#### Modelowanie przestrzeni geograficznej

## **Ćwiczenie** 7

## Temat: Wizualizacje 3D obiektów wektorowych

Warstwy źródłowe:

*budynki\_BDOT\_10k\_92.gpkg* – wycinek z Bazy Danych Obiektów Topograficznych 1 do 10 000 przedstawiający budynki w okolicy Karczówki w Kielcach

DEM\_92.tif – numeryczny model terenu okolic Karczówki

## Część 1.

#### Stworzenie wizualizacji 2.5 D budynków

- Zasymbolizuj NMT z wykorzystaniem hipsometrycznej skali barw. Warstwę budynków wyświetl na NMT.
- Zauważ, że w warstwie budynki\_BDOT\_10k\_92.gpkg znajduje się kolumna liczbaKond, w której zawarto informację o liczbie kondygnacji, czyli pięter danego budynku.
- 3. W zakładce *Styl* we właściwościach warstwy *budynki\_BDOT\_10k\_92.gpkg* wybierz tryb wyświetlania *2.5 D*
- 4. W polu *wysokość* wybierz wyrażenie wpisz w nim: *"liczbaKond" \* 3*, pozostałych parametrów nie trzeba zmieniać. Kliknij OK. W wyrażeniu wybieramy wartość 3 ponieważ przyjmujemy, że jedna kondygnacja ma wysokość 3 m. To duże uproszczenie, ale na nasze potrzeby wystarczy.
- 5. W efekcie w oknie wyświetlania danych w QGIS powstała symbolizacja warstwy wektorowej w trybie 2.5 D. Jest to efekt pseudo-3D ponieważ tylko budynki są renderowane tak, jakbyśmy obserwowali je z ukosa. Zauważ, że sam teren nie jest tak symbolizowany i nie da się zmienić/obrócić widoku kamery.
- 6. Wyeksportuj do pliku graficznego stworzoną wizualizację.

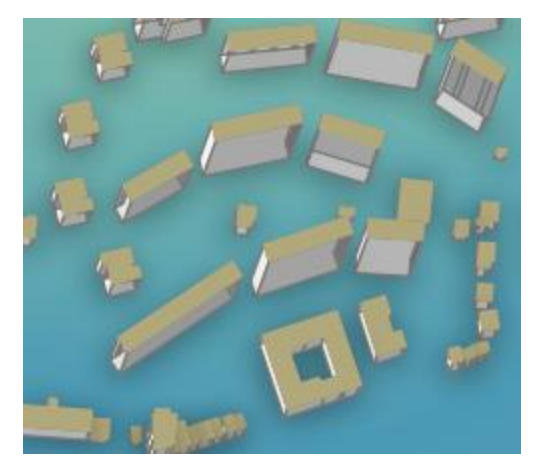

Ryc. 1. Przykład symbolizacji 2.5 D

## Część 2.

# Stworzenie wizualizacji 3D budynków

- 1. Zmień symbolizację warstwy *budynki\_BDOT\_10k\_92.gpkg* na tryb *jeden symbol*.
- 2. Z górnego menu *Widok* otwórz *Nowy widok 3D mapy* i wyświetl zasymbolizowany wcześniej NMT a na nim budynki.
- 3. W zakładce *Widok 3D* we właściwościach warstwy *budynki\_BDOT\_10k\_92.gpkg* w polu

*Wyniesienie* kliknij w ikonę nadpisywania opartego na danych , potem wybierz Edytuj i wprowadź wyrażenie "liczbaKond" \* 3. W polu *Podstawa wysokości* wybierz *teren* a w polu *Powiązanie wysokości* wybierz *wierzchołek*. Zaznacz opcję *Krawędzie*.

- 4. W oknie **Nowego widoku 3D mapy** powinny pojawić się budynki renderowane w 3D na NMT, który także jest renderowany w 3D. Stosując ten sposób mamy możliwość dowolnego ustawiania widoku kamery, tworzenia wizualizacji oraz animacji.
- 5. Wyeksportuj do plików graficznych 3 wizualizacje z różnych pozycji kamery oraz jedną krótką animację w formie folderu z klatkami animacji.
- 6. Eksporty z części 1 i 2 tego ćwiczenia prześlij do oceny na email prowadzącego zajęcia (grzegorz.walek@ujk.edu.pl)

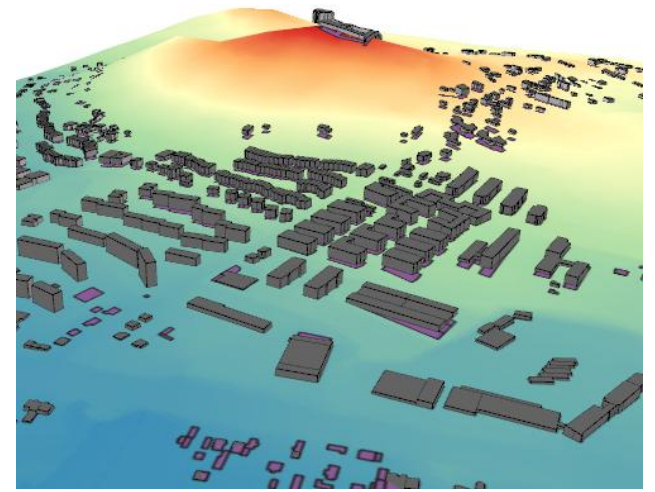

Ryc. 2. Przykład symbolizacji 3D.

W powyższy sposób, wykorzystując np. szczegółowe NMT udostępniane bezpłatnie przez GUGiK oraz bezpłatne dane wektorowe z Open Street Map możesz stworzyć wizualizację 3D każdego miejsca w Polsce. Bardziej zaawansowane wizualizacje 3D możliwe są w QGIS z wykorzystaniem wtyczki Qgis2threejs.